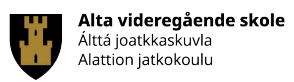

# Trådløst nett – FFK

- Hvordan koble til FFK-nettverk med FFK-bruker

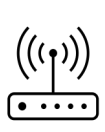

Brukerveiledning for elever og ansatte som har privat PC, Mac, iPad/Tablet eller mobiltelefon

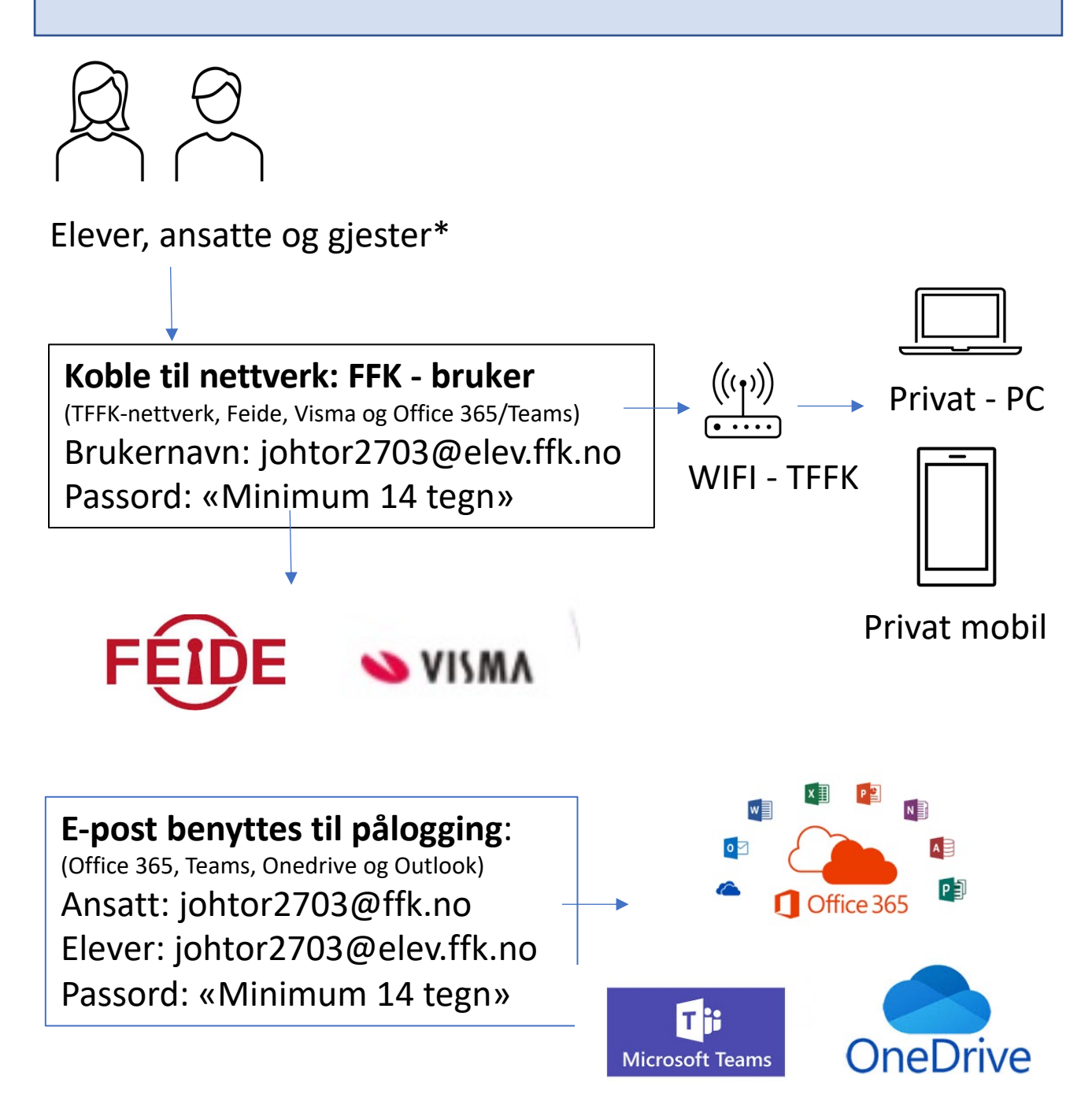

\*Gjester benytter engangsbrukernavn og passord. Utstedes av IT-kontoret ved Servicetorget(Hovedinngang) Gjester har kun tilgang til nettverket FFK\_Gjest

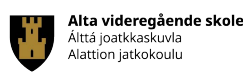

#### Glemt brukernavn eller passord for pålogging FFK

**3.1)** Gå inn på **passord.ffk.no** (fra egen mobil eller medelev sin PC). Velg "Glemt brukernavn", skriv inn mobilnummer til brukeren og send. Bruker mottar sitt brukernavn på SMS. Standard brukernavn i TFFK begynner med 6 bokstaver og 4 tall. Tallene er samme som fødselsdag.

**3.2)** Passord kan ordnes i samme portal (**https://passord.ffk.no**), men velge "Glemt passord". Bruker mottar endringskode på SMS.

# 3.3) Brukeren kan utføre samme tjenestene som 3.1 og 3.2 hjemmefra.

**4)** Læreren kan hjelpe eleven uten å sende eleven til IT-kontoret.

#### Koble til FFK nettverk fra privat PC

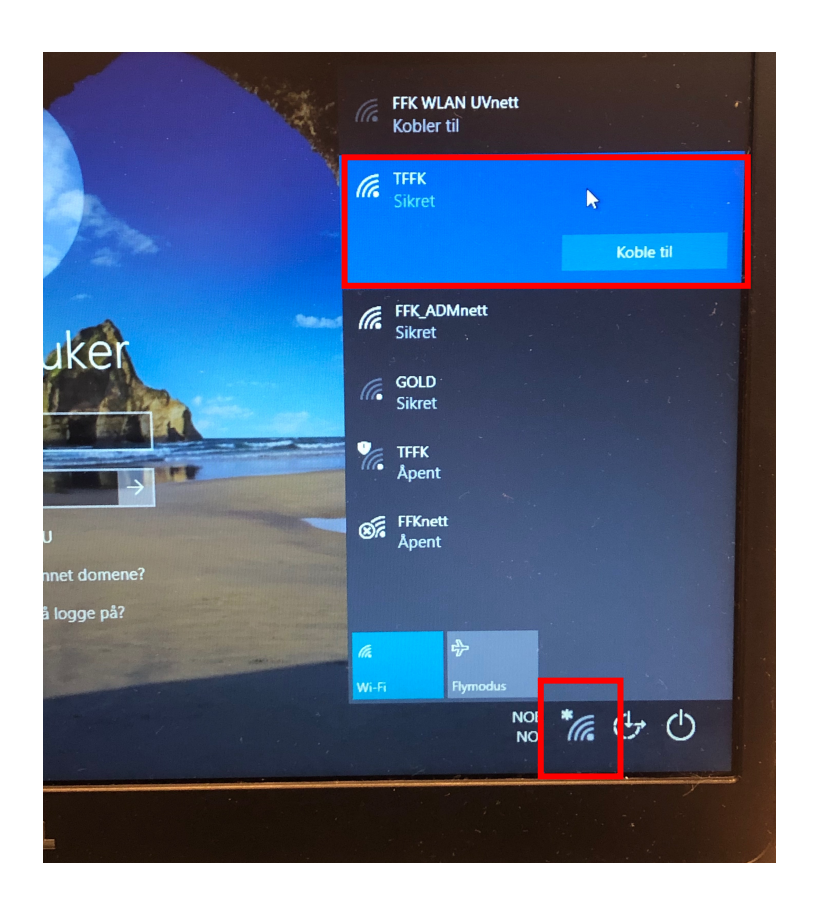

Velg Wifi nettverk «FFK» Sikret Velg **koble til** 

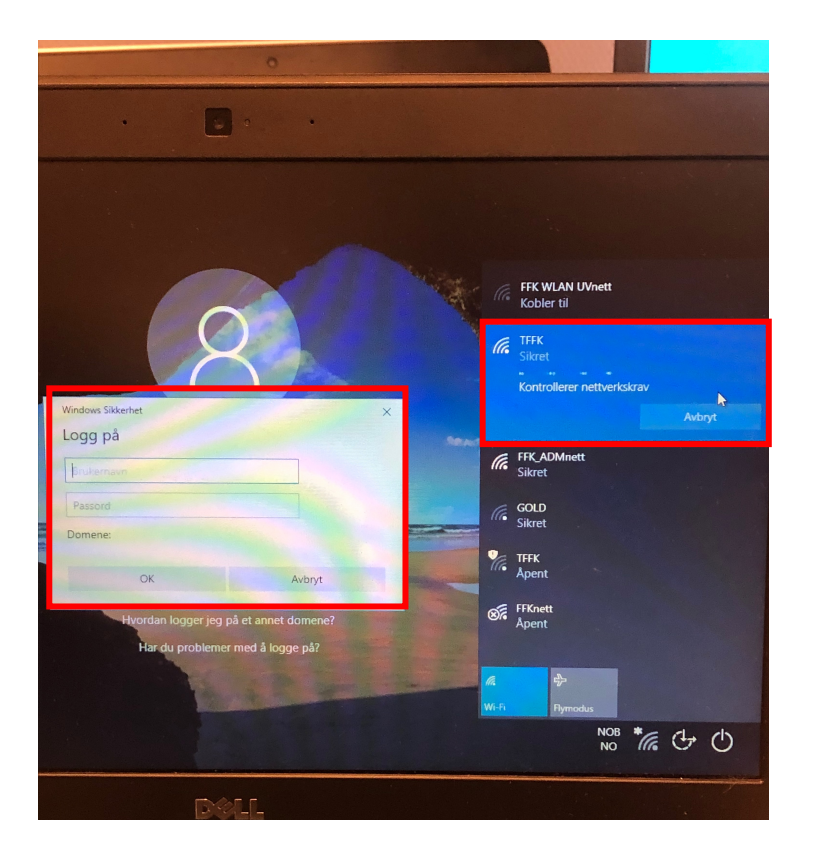

Logg inn med **Feide/ Visma og Office 365/ Teams** Eksempel: «johtor2703@elev.tffk.no» «Passord»(14 tegn)

Vent til du blir tilkoblet nettverk, eller prøv på nytt.

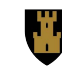

#### Koble til FFK nettverk fra privat Mac

Bruk samme brukernavn og passord som for Office 365/ Teams **Eksempel:** «johtor2703@elev.ffk.no» «Passord»(14 tegn) Vent til du blir tilkoblet nettverk, eller prøv på nytt. Q Sø  $\bullet \bullet \circ \land \land \land \land \blacksquare$ Nettverk Q Søk Wi-Fi-nettverket «TFFK» krever WPA2 Enterprise-akkreditiver. 0 Sted: Automatisk • Wi-Fi På • Wi-Fi Wi-Fi Status: Tilkoblet Slå av Wi-Fi Wi-Fi er koblet til TFFK og har IP-adressen 172.22.2.228. Brukernavn: johtor2703 Passord: Vis passord Nettverksnavn: TFFK Husk dette nettverket ▲ Ugyldig passord. Koble til dette nettverket automatisk ? Avbryt nett Spør før tilkobling til Delt internett 🗹 Spør før tilkobling til nye nettverk nettverk vil skje automatisk ettverk er tilgjengelige, blir Ig til et nytt nettverk. Tilkobling til kjente nettverk vil skje automatisk. Hvis ingen kjente nettverk er tilgjengelige, blir du spurt før tilkobling til et nytt nettverk. ng til kjen Hvis ingen kjen du spurt før tilk 802.1X: Standard Koble fra 802.1X: Standard Koble fra Autentisert via EAP-PEAP (MSCHAPv2) Tilkoblet: 00:00:11 Vis Wi-Fi-status i menylinjen Avansert... ? + - \*-Vis Wi-Fi-status i menylinjen Avansert.. + - \*~ Tilbakestill Bruk Tilbakestill Bruk

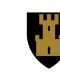

## Office 365/ Teams med FFK konto

Logg på med e-postadressen.

Brukernavn: «johtor2703@elev.ffk.no» Passord: «Minst 14

tegn»

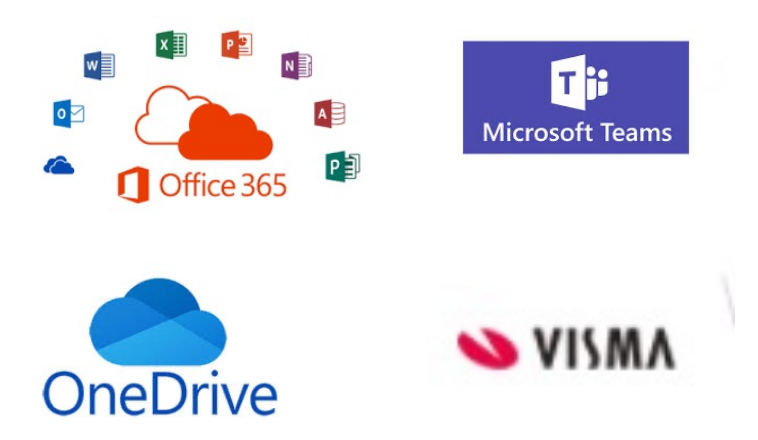

## Feide/ Visma med TFFK konto

Logg på med e-postadressen. Brukernavn: «johtor2703@elev.ffk.no» Passord: «Minst 14 tegn»

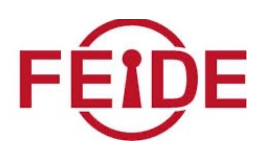